# Беркут-ЕТL

# Устройство образования шлейфа в сетях Ethernet/Gigabit Ethenet

Руководство по эксплуатации и паспорт Версия 1.0.1, 2009

Метротек

#### © Метротек, 2006—2009

Никакая часть настоящего документа не может быть воспроизведена, передана, преобразована, помещена в информационную систему или переведена на другой язык без письменного разрешения производителя. Производитель оставляет за собой право без дополнительного уведомления вносить не влияющие на работоспособность тестера **Беркут-ETL** изменения в аппаратную часть прибора или программное обеспечение, а также в настоящее Руководство по эксплуатации.

# Оглавление

| 1        | Введение                            |     | <b>5</b>  |
|----------|-------------------------------------|-----|-----------|
|          | 1.1 Общие сведения                  |     | . 5       |
| <b>2</b> | Комплектация                        |     | 7         |
| 3        | Описание устройства                 |     | 9         |
|          | 3.1 Передняя панель                 |     | . 9       |
|          | 3.2 Внешние разъёмы                 |     | . 11      |
|          | 3.3 Включение/выключение устройства | ••• | . 11      |
| <b>4</b> | Шлейф (Loopback)                    |     | 13        |
|          | 4.1 Настройка шлейфа                |     | . 15      |
| <b>5</b> | Удалённое управление                |     | 17        |
|          | 5.1 Удалённое управление            |     | . 17      |
|          | 5.2 OAM                             |     | . 18      |
|          | 5.3 Обновление версий ПО            |     | . 19      |
| п        | АСПОРТ                              |     | <b>21</b> |

## 1. Введение

#### 1.1 Общие сведения

Устройство **Беркут-ЕТL** предназначено для организации шлейфа на физическом, канальном и сетевом уровнях модели OSI при тестировании Ethernet/Gigabit Ethernet сетей. В устройстве реализована поддержка протокола OAM. Устройство **Беркут-ЕТL** имеет возможность удалённого управления для настройки параметров, просмотра информации о приборе, состоянии OAM и др.

# 2. Комплектация

Таблица 2.1. Комплектация

| Наименование                          | Кол-во |
|---------------------------------------|--------|
| Устройство Беркут-ЕТL                 | 1      |
| Блок питания GS06E (9 B; 0,3 A)       | 1      |
| Руководство по эксплуатации и паспорт | 1      |
| Упаковка                              | 1      |

# 3. Описание устройства

#### 3.1 Передняя панель

Вид передней панели устройства **Беркут-ETL** представлен на рисунке 3.1.

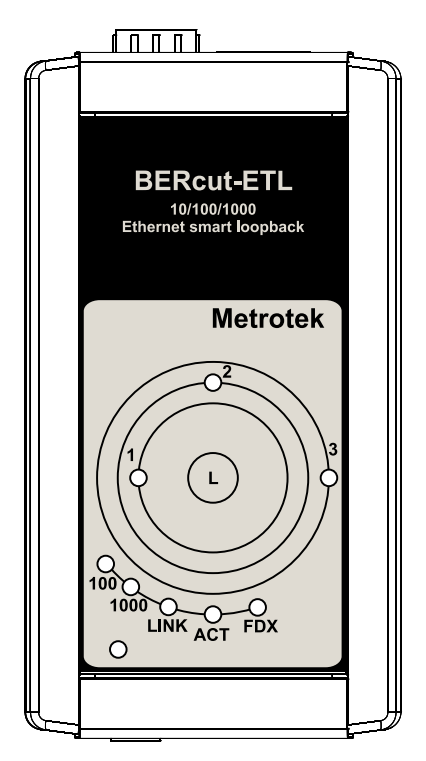

Рис. 3.1. Вид передней панели устройства

#### Светодиодные индикаторы.

Зелёный цвет индикаторов соответствует выбранному уровню шлейфа:

1 — шлейф 1-го уровня;

#### Беркут-ЕТІ. Руководство по эксплуатации

- **2** шлейф 2-го уровня;
- **3** шлейф 3-го уровня.

#### $\boldsymbol{L}$

Кнопка управления режимами шлейфа. Переключение между уровнями (1, 2, 3 и «выключен») осуществляется перебором, при нажатии на кнопку.

#### Индикаторы скорости.

Отображают скорость соединения в данный момент:

| Скорость    | Подсветка индикаторов                                               |
|-------------|---------------------------------------------------------------------|
| 10 Мбит/с   | одновременно подсвечены зелёным<br>цветом индикаторы «100» и «1000» |
| 100 Мбит/с  | подсвечен зелёным цветом<br>индикатор «100»                         |
| 1000 Мбит/с | подсвечен зелёным цветом<br>индикатор «1000»                        |

#### LINK

Индикатор состояния соединения.

- зелёный наличие соединения в данный момент;
- отсутствие индикации отсутствие соединения в данный момент.

#### ACT

Индикатор, отображающий активность приёма/передачи данных.

- зелёный происходит процесс приёма/передачи данных;
- отсутствие индикации процесс приёма/передачи данных остановлен.

#### FDX

Индикатор состояния интерфейса Ethernet:

- зелёный соединение настроено в режиме дуплекса (full-duplex);
- отсутствие индикации соединение настроено в полудуплексный режим (half-duplex).

#### Power

Индикатор питания от внешнего источника постоянного напряжения 9 В.

#### Беркут-ЕТІ. Руководство по эксплуатации

#### 3.2 Внешние разъёмы

Расположение внешних разъёмов на верхней торцевой панели корпуса устройства показано на рисунке 3.2.

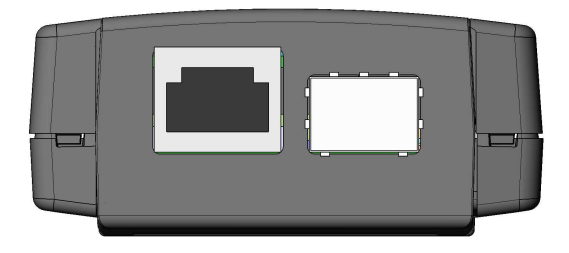

Рис. 3.2. Верхняя торцевая панель устройства

Назначение разъёмов и подключаемые к ним устройства приведены в таблице 3.2.

| m < 0.0      | 0              | ••        |            |
|--------------|----------------|-----------|------------|
| Таблица З 2  | Описание       | DASTEMOR  | VCTDOWCTBA |
| 100/minu 0.2 | · Officialitie | Pastonion | yerponerba |

| Назначение разъёмов                   | Подключаемое          |  |
|---------------------------------------|-----------------------|--|
|                                       | устройство или кабель |  |
| Разъём RJ-45 для подключения к сети   | Кабель Ethernet       |  |
| Разъём для подключения SFP-модуля     | SFP-модуль            |  |
| Разъём для подключения внешнего блока | Блок питания          |  |
| питания                               |                       |  |

### 3.3 Включение/выключение устройства

- 1. Извлеките устройство из упаковки, произведите внешний осмотр. Проверьте комплектность анализатора в соответствии с таблицей 2.1.
- 2. Подключите устройство в соответствии с рисунком 3.3.
- 3. Для питания прибора используется блок питания 9 В.
- 4. После подключения блока питания прибор готов к работе примерно через 10-15 секунд.
- 5. Для выключения устройства необходимо отключить его от блока питания.

#### Беркут-ЕТІ. Руководство по эксплуатации

#### Тестер-анализатор

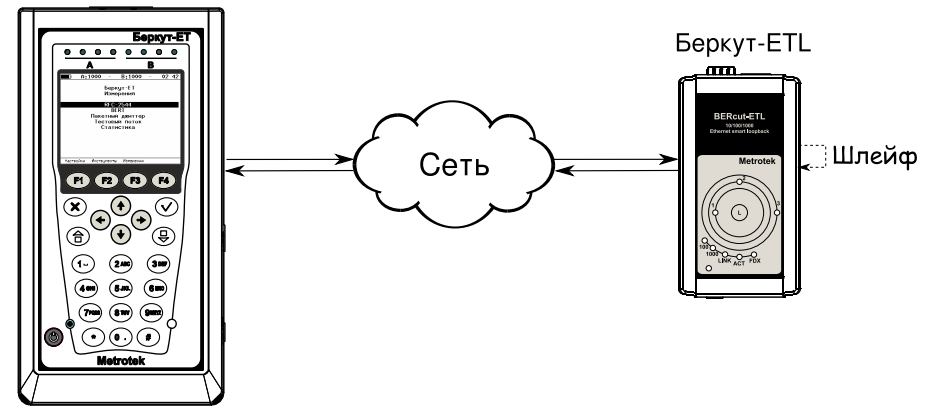

Рис. 3.3. Схема подключения Беркут-ЕТL

# 4. Шлейф (LOOPBACK)

Для тестирования сетей по методике RFC 2544, а также для решения ряда других задач необходима функция организации шлейфа — Loopback. Функция шлейфа позволяет выполнять тестирование сети без изменения её настроек. Тестирование может быть реализовано на разных уровнях модели OSI.

• На физическом уровне (L1) весь входящий трафик, включая повреждённые<sup>1</sup> пакеты, перенаправляется обратно без изменений.

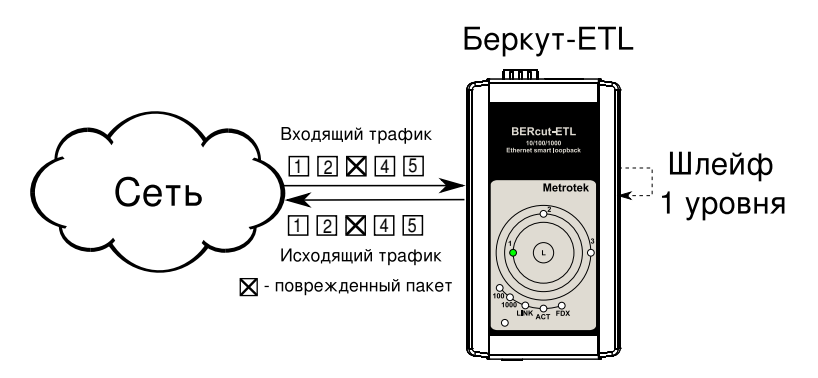

Рис. 4.1. Подключение шлейфа 1-го уровня

• На канальном уровне (L2) входящий трафик, не содержащий «битых» пакетов, перенаправляется обратно, при этом меняются местами MAC-адреса отправителя и получателя.

 $^1\Pi$ акеты с поврежденным заголовком, неверной контрольной суммой (CRC), недопустимой длиной поля данных

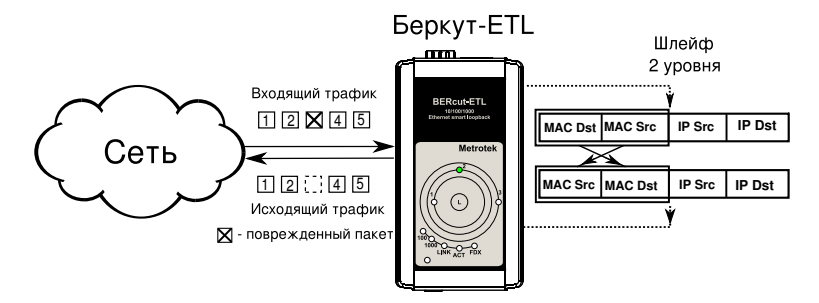

Рис. 4.2. Подключение шлейфа 2-го уровня

На схеме введены следующие обозначения:

- MAC Dst MAC-адрес получателя;
- MAC Src МАС-адрес отправителя;
- IP Dst IP-адрес получателя;
- IP Src IP-адрес отправителя.
- На сетевом уровне (L3) входящий трафик перенаправляется обратно (без повреждённых пакетов), при этом, помимо перестановки MAC-адресов, меняются местами IP-адреса отправителя и получателя.

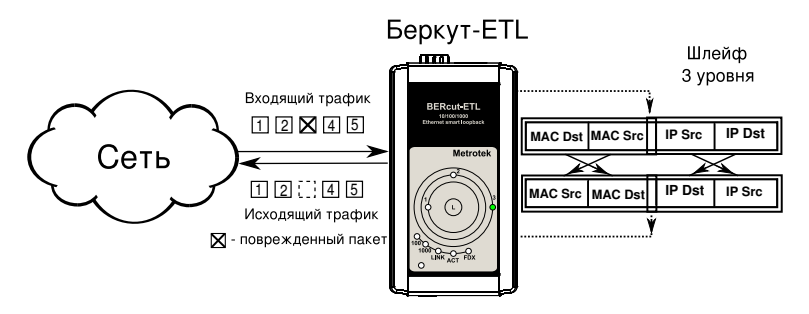

Рис. 4.3. Подключение шлейфа 3-го уровня

#### 4.1 Настройка шлейфа

Для простой настройки шлейфа необходимо подключить устройство **Беркут-ЕТL** к сети Ethernet и выбрать уровень шлейфа с помощью кнопки **L** (перебором). Дополнительные параметры (IP-адрес, MAC-адрес и пр.) настраиваются в режиме удалённого управления (см. раздел 5 настоящего руководства).

**Примечание:** Для восстановления заводских настроек необходимо нажать и удерживать кнопку выбора уровня шлейфа в течение 5 с. При установке заводских настроек одновременно на 1 с загораются три светодиодных индикатора уровня шлейфа.

#### 5.1 Удалённое управление

Telnet (Telecommunication Network) — протокол для доступа к удалённому сетевому устройству. Этот протокол позволяет пользователю ПК взаимодействовать с устройством, находящимся на другом конце соединения. С помощью команд, представленных в таблице 5.1, возможно осуществлять настройку устройства, просматривать существующие настройки и выполнять команды удалённого управления.

Для управления прибором по протоколу Telnet необходимо подключиться к **Беркут-ETL**<sup>1</sup> через Ethernet интерфейс. Способ подключения зависит от используемой операционной системы ПК  $^2$ .

Имя пользователя admin, пароль — admin.

| Команда            | Информация, выводимая в консоль                                    |  |  |
|--------------------|--------------------------------------------------------------------|--|--|
| show version       | вывести информацию о версиях ПО                                    |  |  |
| show link          | отобразить состояние интерфейса                                    |  |  |
| show ip address    | отобразить настроенный IP-адрес интерфейса                         |  |  |
| show ip netmask    | отобразить настроенную маску подсети интерфейса                    |  |  |
| show ip gateway    | отобразить настройки шлюза по умолчанию                            |  |  |
| show mac           | отобразить настроенный аппаратный адрес (MAC-<br>адрес) интерфейса |  |  |
| show oam mode      | отобразить настроенный режим ОАМ                                   |  |  |
| show oam discovery | отобразить состояние обнаружения устройств по прото-<br>колу ОАМ   |  |  |
| show tftp          | отобращить состояние tftp-сервера                                  |  |  |
| reboot             | перезагрузить устройство                                           |  |  |
| configure          | перейти в режим конфигурации                                       |  |  |
| exit               | завершить сеанс                                                    |  |  |
| help               | вывести список доступных команд                                    |  |  |

Таблица 5.1. Команды удалённого управления (Telnet). Режим просмотра

<sup>&</sup>lt;sup>1</sup>Режим «Шлейф» должен быть выключен.

<sup>&</sup>lt;sup>2</sup>IP-адрес прибора по умолчанию — 192.168.1.1.

| Команда    | Информация, выводимая в консоль                                                                 |
|------------|-------------------------------------------------------------------------------------------------|
| ip address | установить IP-адрес интерфейса                                                                  |
| ip netmask | установить маску подсети интерфейса                                                             |
| ip gateway | установить шлюз по умолчанию                                                                    |
| mac        | установить аппаратный адрес (МАС-адрес) интерфейса                                              |
| oam        | установить режим ОАМ (возможные варианты: off, active, passive)                                 |
| tftp       | управление tftp-сервером (возможные варианты: on, off)                                          |
| password   | изменить пароль                                                                                 |
| save       | сохранить настройки; при этом новые настройки всту-<br>пят в силу после перезагрузки устройства |
| reboot     | перезагрузить устройство                                                                        |
| exit       | выйти из режима конфигурации                                                                    |
| help       | вывести список доступных команд                                                                 |

Таблица 5.2. Команды удалённого управления (Telnet). Режим конфигурирования

#### 5.2 OAM

ОАМ (Operations, Administration, and Maintenance — эксплуатация, администрирование и обслуживание) — протокол мониторинга состояния канала, функционирует на канальном уровне модели OSI. Для передачи информации между Ethernet-устройствами используются блоки данных протокола — OAMPDU. Оба устройства должны поддерживать стандарт IEEE 802.3ah и быть непосредственно соединены.

Возможные состояния ОАМ:

- Active активный режим; в активном режиме порт может посылать команды на обнаружение устройств и реагировать на команды Ethernet OAM от удалённого устройства;
- **Passive** пассивный режим; в пассивном режиме порт не может инициировать включение функции «Шлейф», а может только реагировать на команды Ethernet OAM от удалённого устройства;
- **Off** ОАМ отключён.

#### 5.3 Обновление версий ПО

Последние версии ПО (программного обеспечения) для **Беркут-ЕТL** доступны в сети Интернет (http://www.metrotek.spb.ru). Для обновления текущей версии ПО необходимо выполнить последовательность действий:

- 1. Установить соединение с устройством по протоколу TELNET.
- 2. Разрешить работу TFTP-сервера, выполнив в режиме конфигурации команду «tftp on».
- 3. Настроить TFTP-клиент для работы в двоичном (binary) режиме.
- 4. Подключиться к устройству при помощи TFTP-клиента.
- 5. Загрузить файл с новой версией ПО.

После загрузки файла **Беркут-ETL** автоматически перезагрузится и будут использоваться обновлённые версии ПО.

#### Примечания:

- Если предыдущая и новая версии ПО значительно отличаются, после обновления версии настройки устройства могут измениться на заводские.
- В случае неудачного обновления функции устройства можно восстановить, удерживая при включении питания нажатой кнопку выбора уровня шлейфа в течение 5 с. Восстановление происходит в течение 1 минуты.

# ΠΑСΠΟΡΤ

## 1. ОБЩИЕ СВЕДЕНИЯ

1.1. Устройство **Беркут-ЕТL** соответствует требованиям нормативного документа «РД 45.176-2001 Аппаратура связи, реализующая функции коммутации кадров в локальной сети на уровне звена данных. Технические требования».

1.2. Предприятие-изготовитель:

ООО «НТЦ-Метротек» 105023, Москва, Электрозаводская ул., 52 Тел.: (495) 961-0071, (812) 560-2919 www.metrotek.ru www.metrotek.spb.ru

# 2. СВИДЕТЕЛЬСТВО О ПРИЁМКЕ

2.1. Устройство Беркут-ЕТL, серийный номер \_\_\_\_\_

изготовлено и принято в соответствии с обязательными требованиями государственных стандартов, действующей технической документацией и признано годным для эксплуатации.

#### Начальник ОТК

М. П.

личная подпись

Фрост М.А. расшифровка подписи

число, месяц, год

# 3. ГАРАНТИЙНЫЕ ОБЯЗАТЕЛЬСТВА

3.1. Предприятие-изготовитель гарантирует соответствие качества устройства требованиям технических условий при соблюдении потребителем условий и правил транспортирования, хранения и эксплуатации, указанных эксплуатационной документацией.

3.2. Гарантийный срок эксплуатации — 12 месяцев с момента ввода устройства в эксплуатацию, но не более 18 месяцев с момента отгрузки потребителю.

Гарантийный срок хранения — 6 месяцев со дня изготовления устройства.

3.3. Предприятие-изготовитель обязано в течение срока гарантии производить безвозмездно замену или ремонт устройства, в том числе если в течение этого срока потребителем будет обнаружено несоответствие требованиям технических условий.

Внимание! Без предъявления паспорта претензии к качеству работы устройства не принимаются и гарантийный ремонт не производится.

Дата реализации устройства

M.  $\Pi$ .

Поставщик

подпись

## 4. СВЕДЕНИЯ О РЕКЛАМАЦИЯХ

4.1. В случае отказа устройства в работе или неисправности его в период гарантийных обязательств, а также обнаружения некомплектности при первичной приёмке устройства потребителем, должен быть составлен акт о необходимости ремонта и отправки изделия изготовителю.

В акте должны быть указаны следующие данные:

- обозначение устройства, заводской номер, дата выпуска и дата ввода в эксплуатацию;
- характер дефекта (или некомплектности).

Акт высылается по адресу, указанному в пункте 1.2 Паспорта.

4.2. Рекламацию на устройство не предъявляют:

- по истечении гарантийного срока;
- при нарушении потребителем правил эксплуатации, транспортировки и хранения, предусмотренных руководством по эксплуатации.